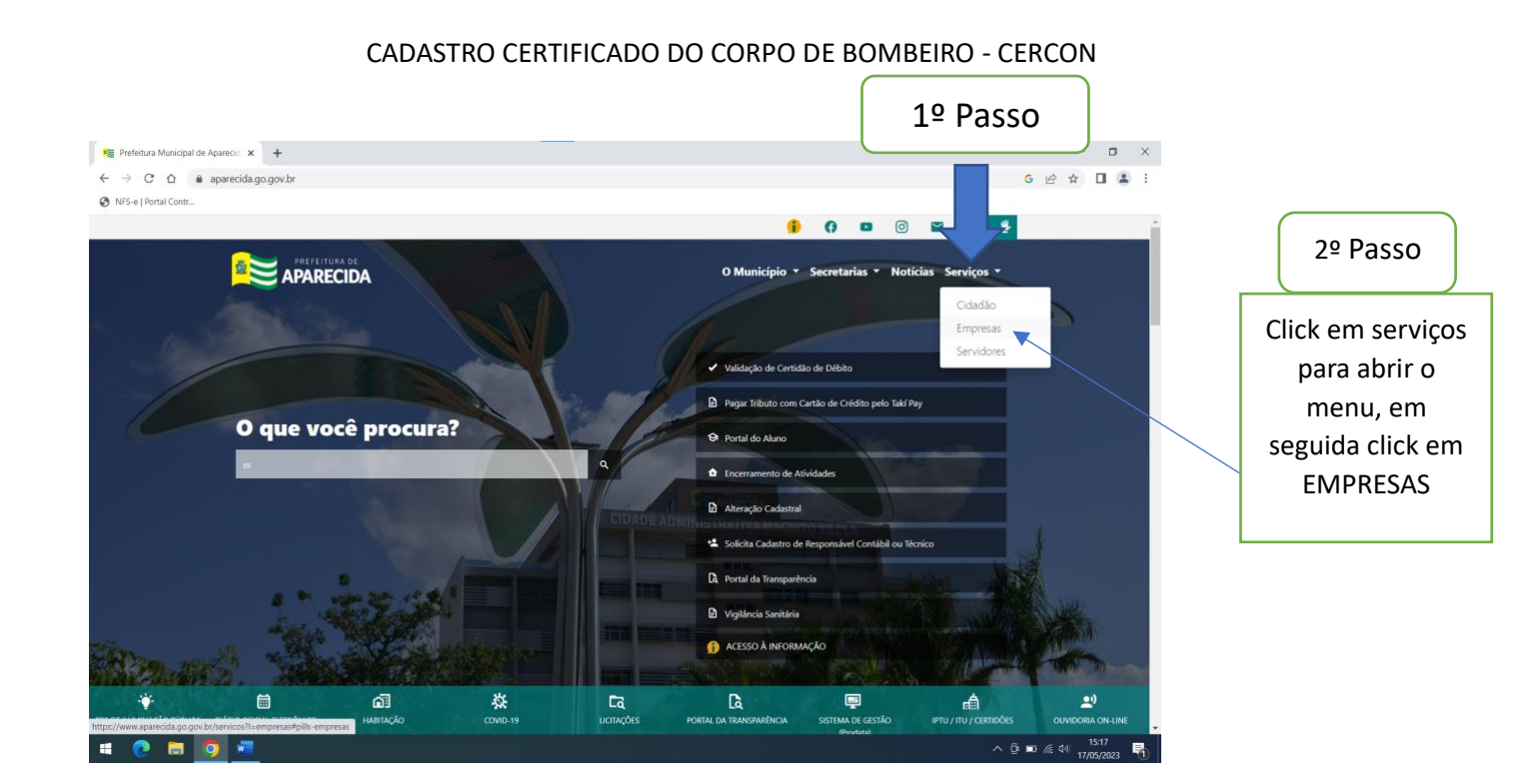

## Em seguida vá em inscrição municipal, abrirá as opções como na imagem abaixo;

| Refeitura Municipal de Apareci: X +                                                                                                    |                                                           | ~         | -                | ٥         | ×  |
|----------------------------------------------------------------------------------------------------|-----------------------------------------------------------|-----------|------------------|-----------|----|
| ↔ → C △ △ a approvide on nou-belowing (7) - unconstantially emproved       Ø N/S-e I Portal Central                                                                       |                                                           | GB        | ☆ 🛛              | 1         | 1  |
|                                                                                                    | O Município * Secretarias * Noticias Serviços *           |           |                  |           | •  |
| Solicitar cadastramento ou atualização de dados referentes à inscrição municipal, e seus responsáveis (                                                                   | contábil e técnico), ao exercício de atividade econômica, |           |                  |           | I. |
| estabelecimento, no cadastro único da Prefeitura de Aparecida de Golânia. Nesse serviço estão dispon<br>• Cadastro de Contribuínte;<br>• Cadastro de Inscrição Municipal: | 4º Passo                                                  |           |                  |           |    |
| Alteração de dados na inscrição Municipal;     Encerramento de Atividade;                                                                                                 | Click na opção                                            |           |                  |           |    |
| <ul> <li>Suspensão de Atividade;</li> <li>Reativação de Atividade suspensa;</li> <li>Solicita Atexidimento Fiscal - Reformo de Vistoria;</li> </ul>                       | como indicado                                             |           |                  |           |    |
| Inclusão/Exclusão de Responsável Contabil;     Inclusão/Exclusão de Responsável Técnico;                                                                                  |                                                           |           |                  |           |    |
| Credenciamento de Responsável Contábil;     Envio de Certificado do Corpo de Bombeiros – CERCON;                                                                          |                                                           |           |                  |           |    |
| Para utilizar o serviço é necessário possuir cadastro. Caso não possua <b>clique aqui</b> para fazer seu cada                                                             | stro.                                                     |           |                  |           |    |
| NEGOCIAÇÃO ~                                                                                                    |                                                           |           |                  |           |    |
| ALVARÁS ~                                                                                                    |                                                           |           |                  |           |    |
| 4 💽 🗟 🧕 📲                                                                                                    |                                                           | ርቅ 🖿 🧟 ቀን | 15:39<br>17/05/2 | 9<br>2023 | 2  |

## CADASTRO CERTIFICADO DO CORPO DE BOMBEIRO - CERCON

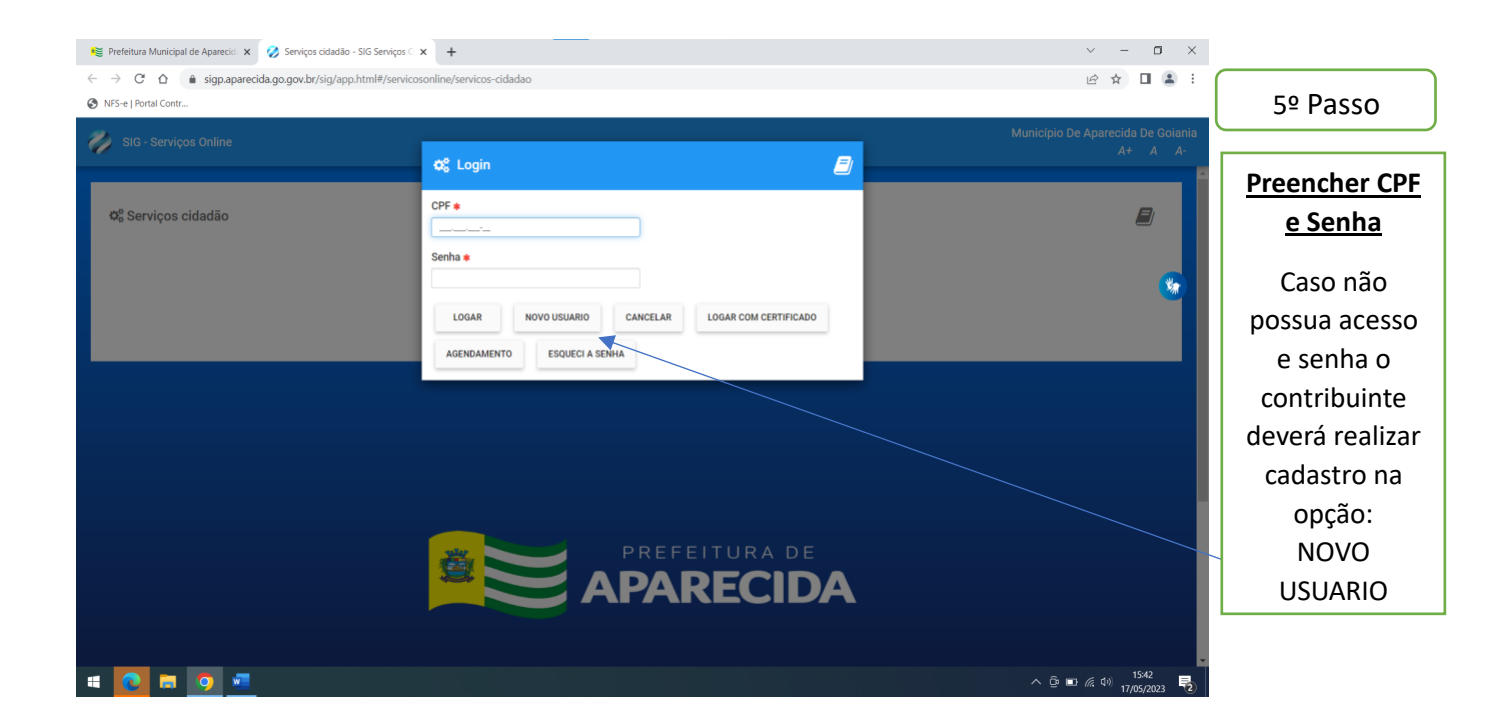

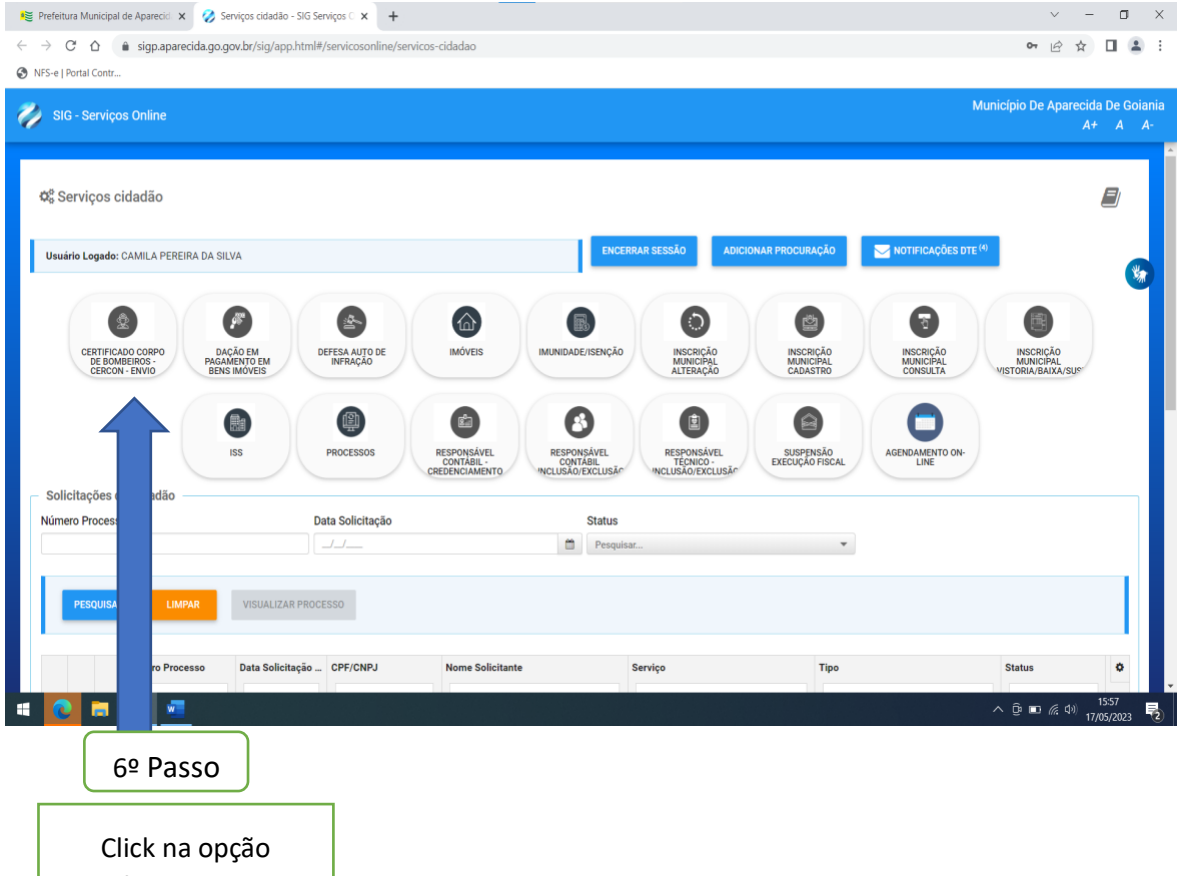

Click na opçao Certificado Corpo de Bombeiros – CERCON Envio

## CADASTRO CERTIFICADO DO CORPO DE BOMBEIRO - CERCON

| <ul> <li>♥ Prefeitura Municipal de Aparecid</li> <li>↔ ↔ ♂ ☆ ▲ sigp.apar</li> </ul> | CERTIFICADO CORPO DE BOME: X +<br>ecida.go.gov.br/sig/app.html#/servicos-online/servicos-cidadao-processo-digital                                 |                                                                                               | <ul> <li>✓ - □ ×</li> <li>I ▲ :</li> </ul>                  |
|-------------------------------------------------------------------------------------|----------------------------------------------------------------------------------------------------|-----------------------------------------------------------------------------------------------|-------------------------------------------------------------|
| <ul> <li>NFS-e   Portal Contr</li> <li>SIG - Serviços Online</li> </ul>             |                                                                                                    |                                                                                               | Município De Aparecida De Goiania                           |
| Se pio<br>jn madoj                                                                  | PO DE BOMBEIROS ATUALIZADO PARA LIBERAÇÃO DE ALVARÁ SANITÁRIO. TODOS OS AR<br>Protocolo de envio Solicitante<br>[não informado] CAMILA PEREIRA DA | QUIVOS ANEXADOS AO PROCESSO DEVEM ESTAR EM FORMATO POP COM TAMANHO<br>Chipi ou Cpf +<br>SILVA | MAXIMO DE BMB.                                              |
| i Cadastro Anexo Cadastro N' do Certificado CERCOM • Observação                     | Data de Validade \star                                                                                                    |                                                                                               |                                                             |
|                                                                                     |                                                                                                    | 7º Passo                                                                                      |                                                             |
|                                                                                     |                                                                                                    | Preencher todos os<br>campos obrigatórios                                                     | ∧ ⊕ ■ <i>@</i> 40 21:22<br>∧ ⊕ ■ <i>@</i> 40 17/05/2023 ₹2) |
|                                                                                     |                                                                                                    | Observação e opcional                                                                         |                                                             |
|                                                                                     |                                                                                                    | SEGUIR PASSO ABAIXO                                                                           |                                                             |
|                                                                                     |                                                                                                    |                                                                                               | _                                                           |
| efeitura Municipal de Aparecid 🗙 🤣 CEF<br>> C 🏠 🔒 sigp.aparecida.go.go              | TIFICADO CORPO DE BOMBE × +                                                                                                    |                                                                                               | ✓ - I • 於☆□                                                 |
| 5-e   Portal Contr                                                                  |                                                                                                    |                                                                                               |                                                             |
| SIG - Serviços Online                                                               | 8º Passo                                                                                                    | QUIVOS ANEXADOS AO PROCESSO DEVEM ESTAR EM FORMATO PDF COM                                    | Município De Aparecida De<br>A+ A<br>TAMANHO MAXIMO DE 8MB. |
| Icitação Prot<br>Informado] [não<br>Anexos obrigatón] (FICADO DE CO                 | Clicar em anexo, Selecionar<br>Tipo de Documento -<br>Certificado de                                                                              | Cnpj ou Cpf *                                                                                 |                                                             |
| i Cadastro Anexo o de documento ertificado de conformidade do corpo d               | contormidade do Corpo de<br>Bombeiros                                                                                                    | Arquivo                                                                                       | 9º Passo                                                    |
| CERTIFICADO DE CONFORMIDADE DO COR                                                  | PO DE BOMBEIROS Data documento                                                                                                    | Clicar em arquivo e busc<br>PDF.                                                              | ar documento em                                             |
|                                                                                     |                                                                                                    | Click em ENVIAR P/                                                                            | ARA ANÁLISE                                                 |
| LVAR ENVIAR PARA ANALISE                                                            | CANCELAR NOVO VOLTAR                                                                                                    |                                                                                               |                                                             |
|                                                                                     |                                                                                                    |                                                                                               | 21:25                                                       |

## TELA QUE SERÁ VIZUALIZADA APÓS CONCLUIR TODOS OS PASSOS

|        |                 |                  |                |                           |                                 | Mun                             | iicipio De Aparecida<br>A+ |
|--------|-----------------|------------------|----------------|---------------------------|---------------------------------|---------------------------------|----------------------------|
|        | Número Processo | Data Solicitação | CPF/CNPJ       | Nome Solicitante          | Serviço                         | Тіро                            | Status                     |
|        |                 |                  |                |                           |                                 |                                 |                            |
|        | 2023128254      | 16/05/2023       | 879.334.461-91 | CAMILA PEREIRA DA SILVA   | CERTIFICADO CORPO DE BOMBEIROS  | CERTIFICADO CORPO DE BOMBEIROS  | Homologado                 |
|        | 2023670424      | 16/05/2023       | 879.334.461-91 | CAMILA PEREIRA DA SILVA   | RESPONSÁVEL TECNICO - INCLUSÃO/ | RESPONSÁVEL TÉCNICO - INCLUSÃO/ | Cancelado pelo Cidad       |
|        | 2023073851      | 16/05/2023       | 879.334.461-91 | CAMILA PEREIRA DA SILVA   | RESPONSAVEL TECNICO - INCLUSÃO/ | RESPONSÁVEL TÉCNICO - INCLUSÃO/ | Cancelado pelo Cidad       |
|        | 2023209640      | 16/05/2023       | 879.334.461-91 | CAMILA PEREIRA DA SILVA   | CERTIFICADO CORPO DE BOMBEIROS  | CERTIFICADO CORPO DE BOMBEIROS  | Homologado                 |
|        | 2023733892      | 16/05/2023       | 879.334.461-91 | CAMILA PEREIRA DA SILVA   | RESPONSÁVEL TÉCNICO - INCLUSÃO/ | RESPONSÁVEL TÉCNICO - INCLUSÃO/ | Cancelado pelo Cidad       |
|        | 2023685835      | 16/05/2023       | 879.334.461-91 | CAMILA PEREIRA DA SILVA   | RESPONSÁVEL TÉCNICO - INCLUSÃO/ | RESPONSÁVEL TÉCNICO - INCLUSÃO/ | Homologado                 |
| 4      | 2022507226      | 16/05/2022       | 070 224 461 01 | CANAII A DEDEIDA DA CILVA | DECONICAVEL TECNICO INCLUEÃO/   | DECOMICATEL TECNICO INCLUCÃO/   | Canaalada nala Cidad       |
| Enviad | o para Análise  | Encaminhado      |                | Cancelado                 | Retornado para o cidadão Ho     | mologado Res                    | posta do cidadão           |
|        |                 |                  |                |                           |                                 |                                 |                            |
|        |                 |                  |                |                           |                                 |                                 |                            |
|        |                 |                  |                |                           |                                 |                                 |                            |
|        |                 |                  |                |                           |                                 |                                 |                            |
|        |                 |                  |                |                           |                                 |                                 |                            |
|        |                 |                  |                |                           |                                 |                                 |                            |
|        |                 |                  | *              | PR                        | REFEITURA DE                    |                                 |                            |